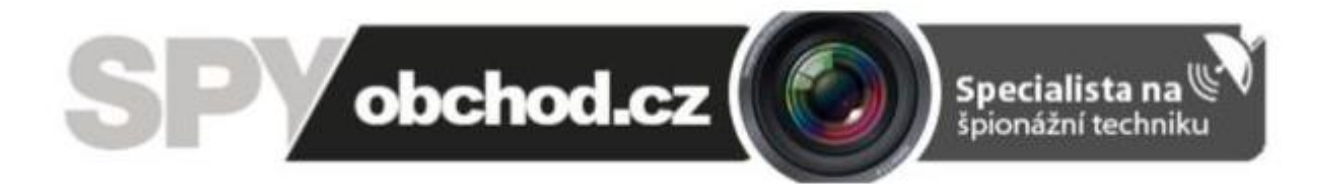

# Nástěnné hodiny s bezpečnostní WI-FI kamerou

Návod k obsluze

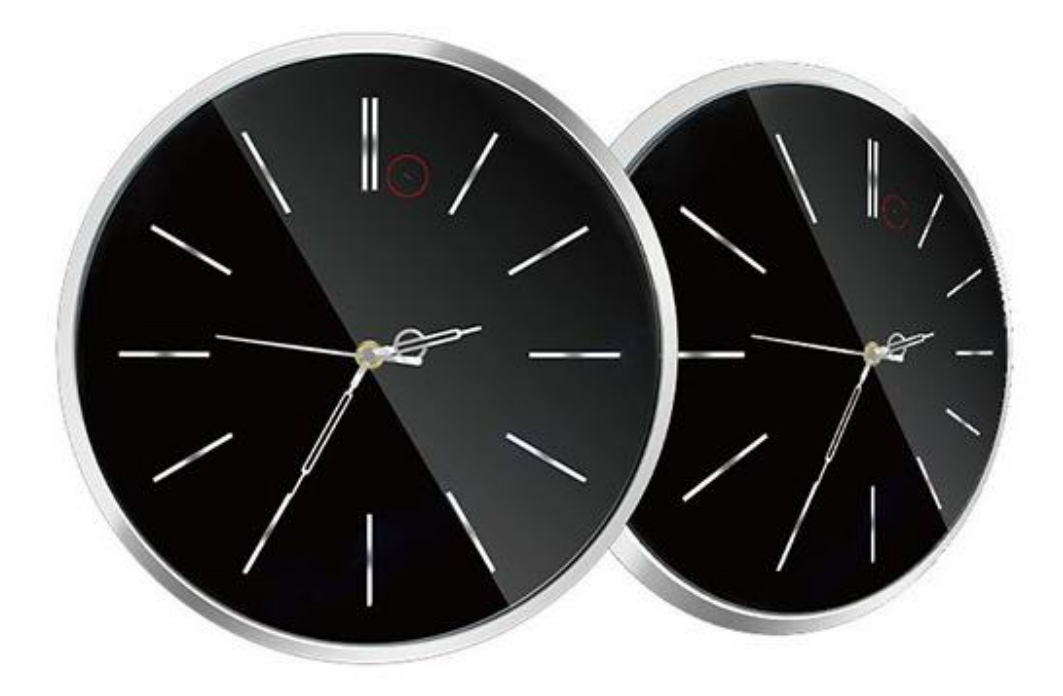

#### Kontakt na dodavatele

SHX Trading s.r.o.

Týmlova 8, Praha 4, 140 00

Tel: 244 472 125, e-mail: info@spyobchod.cz

### Rychlý průvodce

- 1) Do mobilního telefonu stáhněte, pomocí QR kódu nebo pomocí aplikaci App Store nebo Google play zdarma aplikaci **"Pro iCam"**.
- Zařízení připojte pomocí síťového adaptéru a zapněte kameru pomocí tlačítka ON/OFF. Vyčkejte přibližně 3minuty, než začne pomalu blikat modrá dioda.
- 3) Ve svém telefonu otevřete nastavení WI-FI sítě a připojte telefon k WI-FI síti s názvem "CM......" vyčkejte, než se vám na displeji telefonu zobrazí symbol připojené WI-FI.
- 4) Otevřete aplikaci "**Pro iCam**" a pomocí ikony "**lupy**" vyhledejte novou kameru. Zvolte vyhledanou kameru a připojte se k ní.
- Stiskněte dlouze ikonu ozubeného kolečka vedle kamery a zvolte "Device Settings" následně zvolte "WI-FI Config" a vyberte vaší domácí WI-Fi síť, vepište své heslo a zvolte "Ok".
- 6) Vypněte aplikaci a vyčkejte 30 vteřin (zařízení se automaticky restartuje). Připojte se ke své WI-FI síti (modrá dioda bude stále svítit)
- 7) Znovu zapněte aplikaci, zvolte kameru a sledujte živý přenos lokálně nebo vzdáleně kdekoliv.

### 1. Obsah balení

- Hodiny s WI-FI kamerou
- USB kabel
- Napájecí adaptér
- Instalační CD
- Uživatelský manuál
- Háček na zavěšení hodin

## 2. Popis produktu

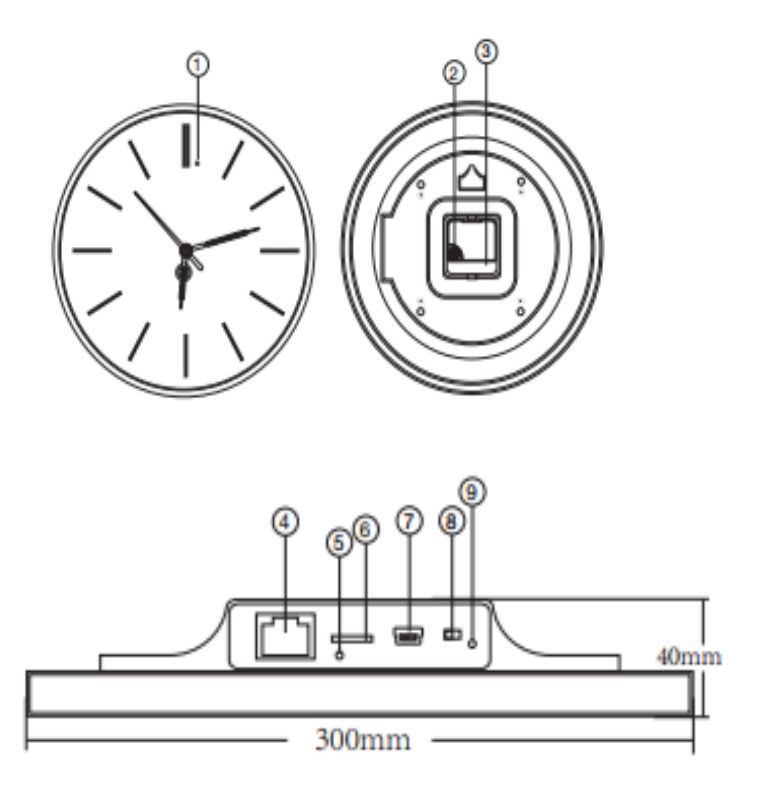

- 1) Kamera
- 2) Nastavení času
- 3) Baterie
- 4) RJ45 port
- 5) Reset
- 6) Vstup na SD kartu
- 7) USB vstup
- 8) ON/OFF
- 9) Světelný indikátor

# 3. Začínáme

Do zadní části hodin vložte baterii AA a nastavte čas.

# 4. Zapojení kamery

### 4.1 Stáhněte a nainstalujte aplikaci "Pro iCam"

Aplikaci můžete stáhnout pomocí přiloženého QR kódu nebo vyhledat a nainstalovat pomocí názvu "**Pro iCam**" v aplikaci Apple APP store a Google play of Electronic market.

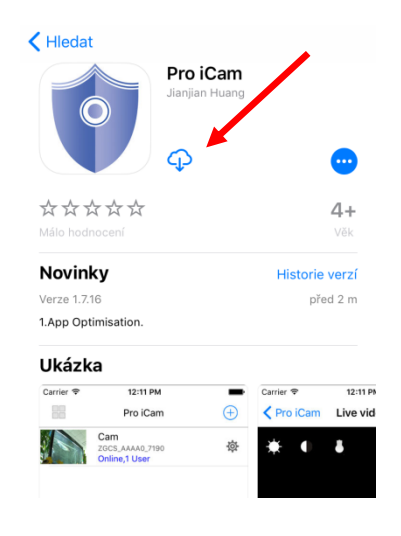

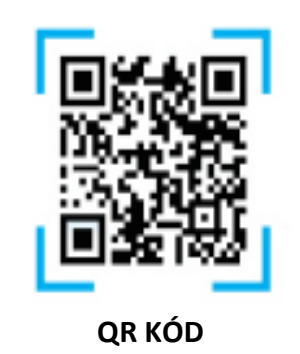

### 4.2 Připojte napájení a zapněte zařízení

Na zařízení otevřete zadní kryt a vyjměte baterii. Poté zapojte kameru pomocí síťového adaptéru a zapněte kameru pomocí tlačítka ON/OFF. Vyčkejte přibližně 3minuty, než začne pomalu blikat modrá dioda.

#### 4.3 Připojení k WI-FI síti

 a) Na svém telefonu otevřete nastavení WI-FI sítě a vyhledejte WI-FI síť s názvem "CM………". Připojte své zařízení k této WI-FI síti a vyčkejte, dokud se vám na displeji telefonu nezobrazí symbol připojení.

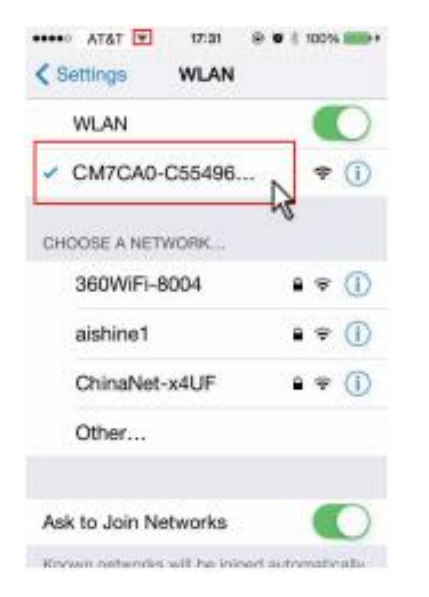

b) Na svém telefonu otevřete staženou aplikaci "Pro iCam" zvolte symbol "lupy"
v pravém horním rohu. Poté klikněte na vyhledanou kameru – kamera se připojí
k aplikaci.

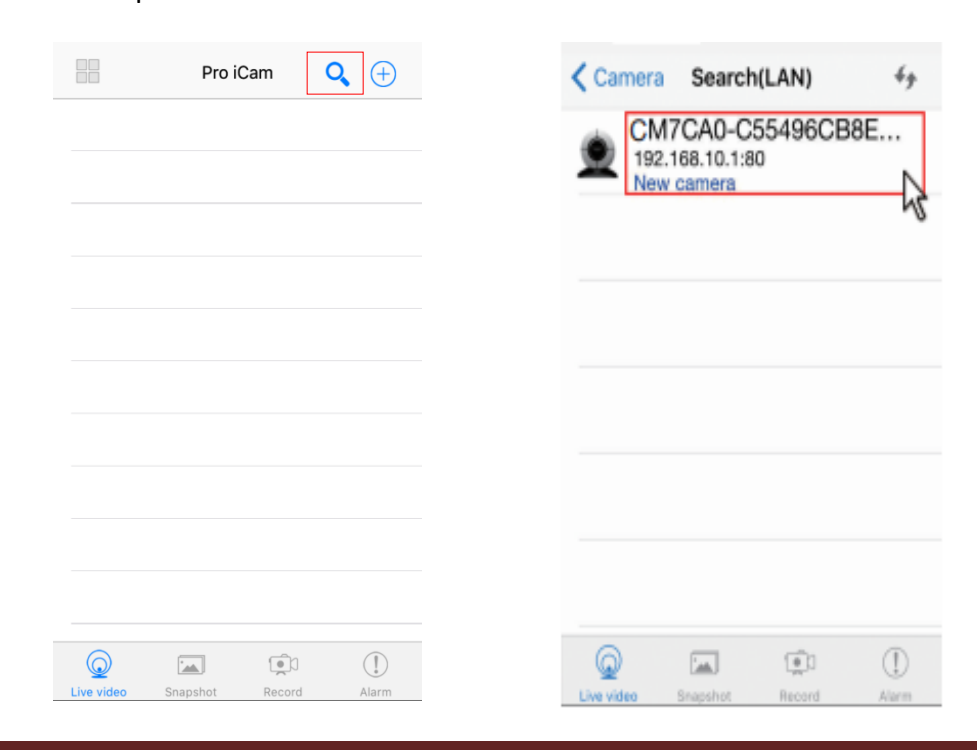

www.Spyobchod.cz

TIP: Pro správné fungování aplikace doporučujeme změnu hesla (původní heslo: 8888)

- · TATA ···· 17:44 @ 0 8 100% mp+ ••••• AT&T ₹ 17:43 🛞 🖲 🕸 100% 💼 + Pro iCam Ð Pro iCam Device Settings Cam Cam 44 Alarm Config > Cam > WiFi Config Modify device > SDCard Record Config Delete device Reconnect Time Setting > **Device Settings** > Email Config 43 Cancel 1 0 100 1 1
- c) Stiskněte dlouze ikonu ozubeného kolečka a vyberte "Device Settings" a poté vyberte "WI-FI Config"

- d) Vyberte svou domácí WI-FI síť, vepište své heslo a zvolte "**OK**". Váš telefon se odpojí od WI-FI sítě zařízení a připojí se k vaší domácí WI-FI síti.
- e) Vypněte aplikaci, zařízení se automaticky restartuje. Opět bude připraveno za 30 vteřin.
- f) Znovu zapněte aplikaci, klikněte na ikonu kamery a sledujte živý přenos

## 5. Nastavení hesla a názvu kamery

**Změna jména:** stiskněte dlouze ozubené kolečko a vyberte **"Modify device**" v kolonce **"Name**" proveďte změnu a vyberte **"ok**"

| -                           | Proicam                                            | œ             | < Pro iCam        | Cam             |  |
|-----------------------------|----------------------------------------------------|---------------|-------------------|-----------------|--|
|                             | Cam<br>cuesoc.carpacaeacae aere<br>Device offline! | ** <i>6</i> 7 | Name              | Office          |  |
| _                           | Cam                                                |               | UID               | YM42AE-C44791.  |  |
| _                           | Cam                                                |               | Password          | ••••            |  |
| Modify device Delete device |                                                    | Search(LAN)   |                   |                 |  |
|                             |                                                    | -43           | QR Scan           |                 |  |
| Reconnect                   |                                                    |               | ОК                |                 |  |
|                             | Device Settings                                    |               |                   | Canad           |  |
|                             | Cancel                                             |               |                   | Cancel          |  |
| 0                           | <b>a</b>                                           | (1)           | <b>•</b>          |                 |  |
| IN VOIDE                    |                                                    | il barrot     | Line ulder Course | shat Decard Ala |  |

**Změna hesla:** stiskněte dlouze ozubené kolečko a vyberte **"Device settings**" dále vyberte **"Change password**" do první kolonky vepište 8888 do druhé a třetí kolonky vložte své nové heslo a vyberte **"Ok**".

| •••• T-Mobile CZ 🗢 👋 16:04                           | ■ T-Mobile CZ 🗢 🔆 16:47 🦪 80 % 🔲 | <b>III</b> T-Mobile CZ <b>奈</b> <sup>‡</sup> 16:47 |
|------------------------------------------------------|----------------------------------|----------------------------------------------------|
| Pro iCam 🔍 🕂                                         | Pro iCam Device Settings         | Change password                                    |
| IPCamera<br>YMB77F-E21BA5BA1AE4-307B79 Online.1 User | Doma                             | Current Password Current Password                  |
|                                                      | Time Setting                     | New password New password                          |
|                                                      |                                  | Confirm password Confirm password                  |
| IPCamera                                             | Email Config                     | ок                                                 |
| Modify device                                        | FTP Config                       | Cancel                                             |
| Delete device                                        | Misc Settings                    |                                                    |
| Reconnect                                            | Change password                  |                                                    |
| Device Settings                                      | Bevice reboot                    |                                                    |
| Cancel                                               | Live video Snapshot Record Alarm | Live video Snapshot Record Alarm                   |

# 6. Představení funkcí aplikace pro iCam

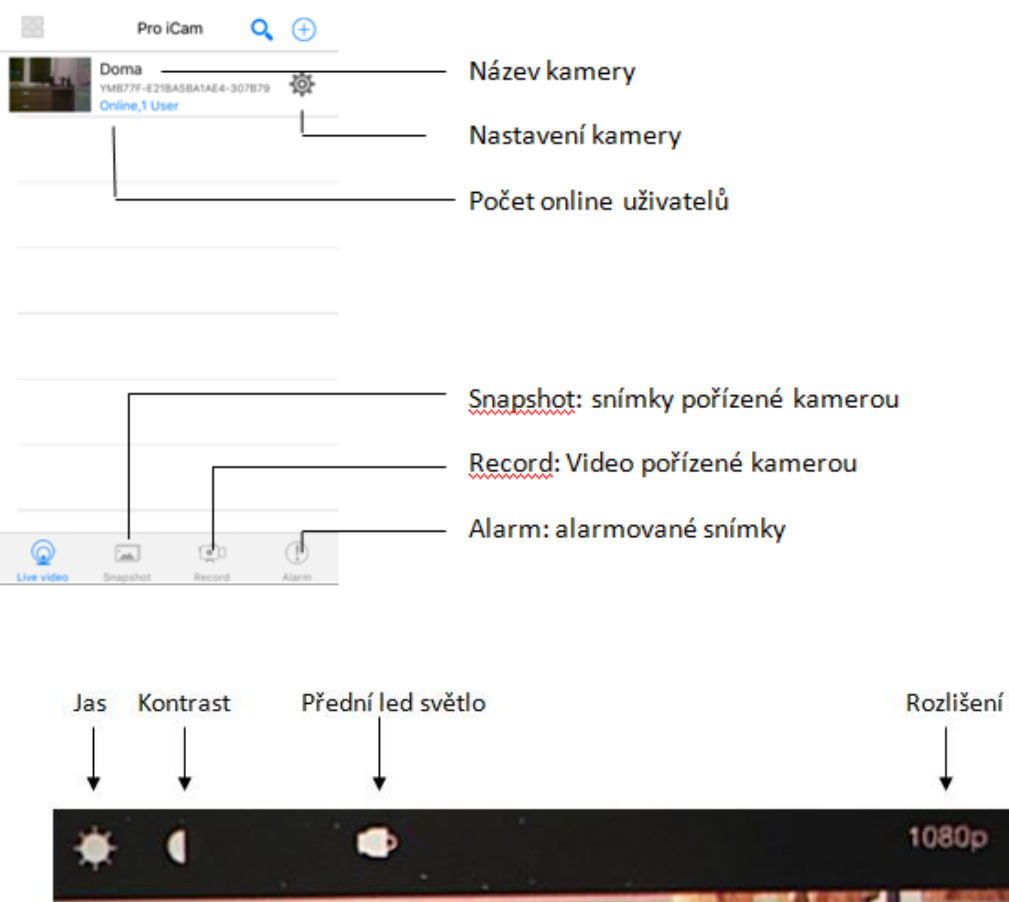

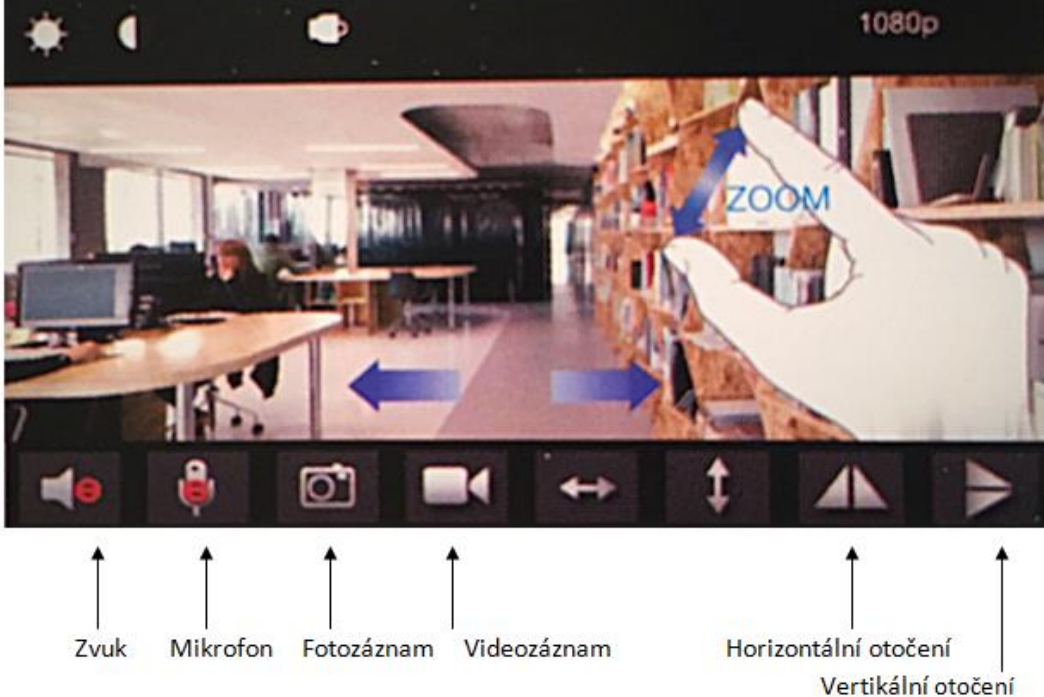

TIP: Dvěma prsty sunutím od sebe obraz přiblížíte nebo oddálíte.

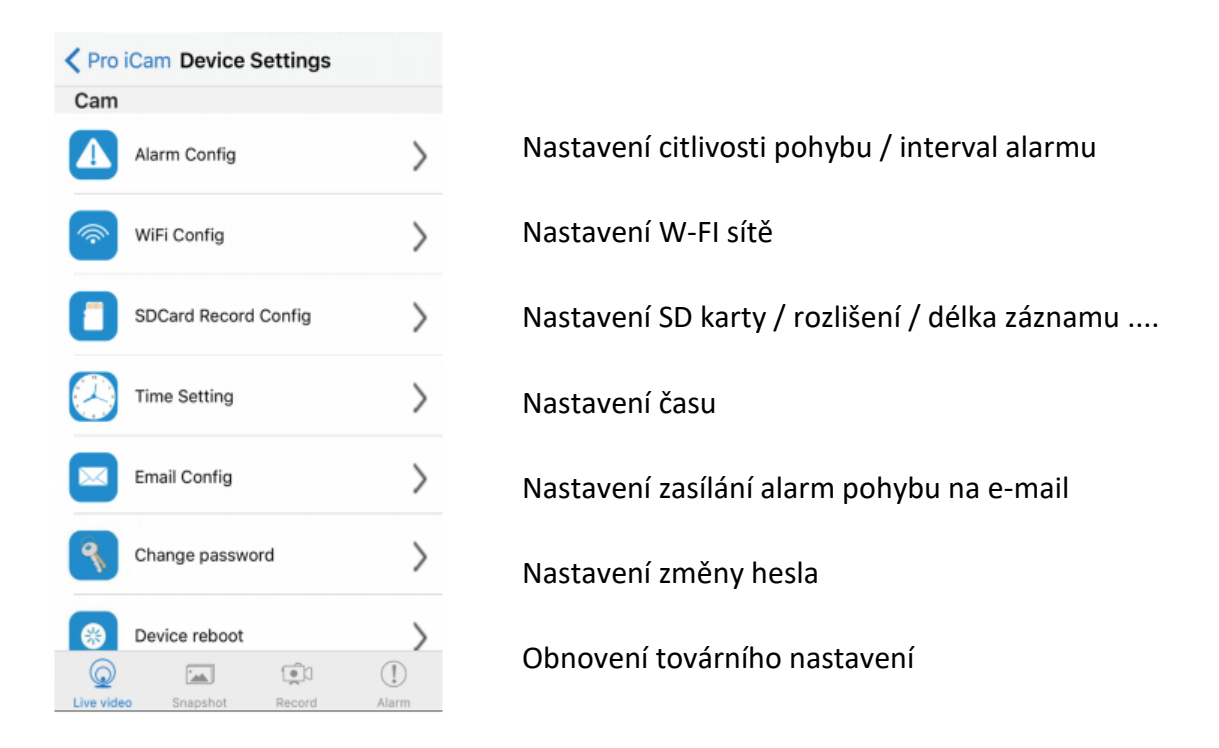

TIP: Při jakékoli změně v nastavení, sjeďte vždy dolů v daném nastavení a zvolte "Ok"

# 7. Nastavení sledování pomocí PC v LAN

7.1 Pokud je zařízení správně připojeno k WI-FI síti, můžete přenos také sledovat pomocí svého PC. Vložte do svého PC přiložené instalační CD a vyhledejte program s názvem "iPCamera". Daný program otevřete – vyskočí vám okno s IP adresou daného zařízení

| 📬 IP Camera Tool |                     | - | $\times$ |
|------------------|---------------------|---|----------|
| IPCamera         | Http://192.168.1.52 |   |          |
|                  |                     |   |          |
|                  |                     |   |          |
|                  |                     |   |          |
|                  |                     |   |          |
|                  |                     |   |          |
|                  |                     |   |          |
|                  |                     |   |          |

7.2 Dvakrát klikněte na vyhledanou IP adresu. Otevře se vám další okno s názvem zabezpečení systému. Do první kolonky s názvem "uživatelské jméno" vepište "admin", kolonku "heslo" nechejte volnou a zvolte "Ok"

| Zabezpečení systému Windows                                                                                                    |    |       | $\times$ |  |
|----------------------------------------------------------------------------------------------------|----|-------|----------|--|
| Microsoft Edge                                                                                                    |    |       |          |  |
| Server 192.168.1.52 si žádá vaše uživatelské jméno a heslo.<br>Zároveň hlásí, že pochází z IPCamera_Web.                             |    |       |          |  |
| Upozornění: Vaše uživatelské jméno a heslo bude odesláno<br>na základě základního ověření přes připojení, které není<br>zabezpečeno. |    |       |          |  |
| Uživatelské jméno                                                                                                    |    |       |          |  |
| Heslo                                                                                                    |    | ]     |          |  |
| ОК                                                                                                    | St | torno |          |  |
|                                                                                                    |    | lonio |          |  |

7.3 Otevře se vám další okno s názvem **"IPCam**". V tomto okně je zapotřebí postupovat dle 3 kroků.

- a. V prvním kroku zvolte jazyk
- b. V kroku dvě stáhněte a nainstalujte do svého PC Plug-in
- c. Po úspěšně instalaci přejděte na krok 3. Po kliknutí na ikonu "Browser plug-inss" budete přesměrování na sledování živého přenosu

**TIP:** Používáte-li jiný webový prohlížeč než Mozilla Firefox, zvolte pro sledování živého přenosu druhou ikonu s názvem **"Non-IE Web Browsers"**.

|   | Welcome to Use IP Camera                                                                                                    |   |
|---|----------------------------------------------------------------------------------------------------|---|
|   | Browser plug-ins<br>Recommended browser plug-in, support for real-time video and audio<br>playback, compatible with Windows platforms common browsers | 3 |
|   | Non-IE Web Browsers(MJPEG)<br>For FireFox, Google Chrome, Safari etc.                                                                                 | J |
|   | iPhone, iPod touch and iPad                                                                                                    |   |
| E | Mobile Phone (such as Android)<br>Browser that supports Javascript.                                                                                   |   |
|   | IE ActiveX Plug-in. Click to download                                                                                                    |   |
| C | Language : <auto> 		 1</auto>                                                                                                    |   |

7.4 Pro nastavení kamery zvolte ikonu ozubených koleček.

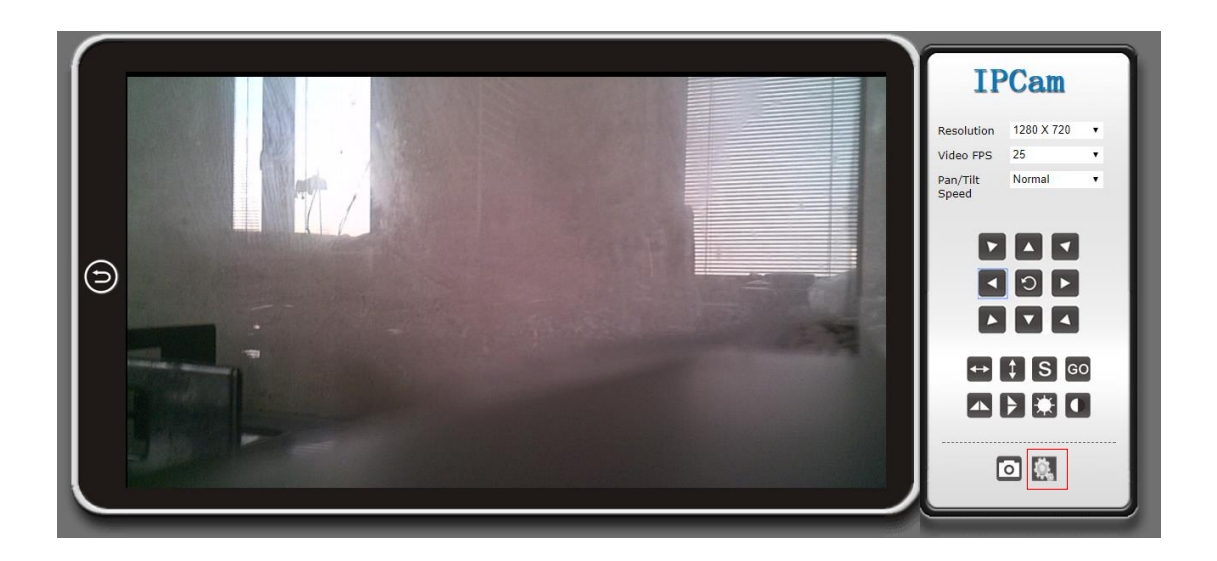

7.5 V levém sloupci naleznete možnosti pro nastavení dalších funkcí.

|                | IPCam   20                           | 17                         |  |
|----------------|--------------------------------------|----------------------------|--|
|                | Ver 1.9.7                            |                            |  |
| BACK           |                                      | About                      |  |
| System         | Device SN                            | V200                       |  |
| Network        | Hardware Version<br>Firmware Version | 2.0<br>1.9.7               |  |
| Alarm Settings | UID<br>Lan MAC                       | YMB77F-E21BA5BA1AE4-307B79 |  |
| SDCard Record  | WiFi MAC                             | b8:0c:0a:0c:0f:bc          |  |
| Multi-camera   |                                      |                            |  |
|                |                                      |                            |  |

TIP: Návod na vzdálený přenos, ze svého PC naleznete na přiloženém instalačním CD

# 8. FAQ – Často kladené otázky

### "Nemůžu najít WI-FI signál zařízení"

5 možností opravy:

- 1. Zkontrolujte správné připojení síťového kabelu k zařízení
- 2. Vyjměte baterii, připojte napájení a vyčkejte 2 minuty
- 3. Stiskněte tlačítko reset po dobu 5 vteřin a vyčkejte 2 minuty
- 4. Vypněte fotoaparát pomocí tlačítka ON/OFF a znovu zapněte
- 5. Vypněte na svém telefon vysílaní WI-FI signálu po dobu pár vteřin a znovu zapněte

### "Obraz při živém přenosu je rozmazaný"

Pro hladký obraz doporučujeme zvolit nižší kvalitu rozlišení.

### "Jak nastavím detekci pohybu a alarm?"

1. V aplikaci na svém telefonu stiskněte dlouze ozubené kolečko a zvolte "**Device Settings**" poté "**Alarm Coning**" sjeďte dolů a zvolte "**Ok**"

2. Při detekci pohybu vám zařízení zašle poplachovou zprávu na telefon a pořídí 3 fotografie, které naleznete v aplikaci pod ikonou **"alarm"** (viz. stránka č.7)

### "Jak nahraji video na SC kartu?"

- a) Vložte SD kartu do zařízení (Před vložením je potřeba kartu zformátovat v PC)
- b) V aplikaci na svém telefonu zvolte ikonu "videozáznamu" (viz. stránka č.8)
- c) V aplikaci po dlouhém stisknutí ozubeného kolečka vyberte "**Device Settings**" poté "**SD Card Record Config**" a zde provedete nastavení své SD karty.

### "Zapomněl jsem své heslo, co mám dělat?"

Zapněte zařízení a vyčkejte 2 minuty, poté stiskněte tlačítko restartu a držte 5 sekund, dokud nezhasne přední modrá dioda. Tímto krokem se obnoví tovární nastavení. Zařízení se restartuje a bude opět připravené k použití za 2 minuty.

### "Zařízení ztrácí WI-FI kontakt"

4 možnosti opravy:

- 1. Zkontrolujte, zda je zařízení v dosahu dobrého WI-FI signálu
- 2. Baterie je vybitá, zkontrolujte, zda je napájecí adaptér správně připojen
- 3. Ujistěte se, že telefonní WI-FI síť funguje správně
- 4. Zkuste zařízení připojit s jiným telefonním zařízením

### 9. Specifikace

| Rozlišení                               | 1920 * 1080                 |
|-----------------------------------------|-----------------------------|
| Snímkování                              | 25 fps                      |
| Úhel kamery                             | 90°                         |
| Maximální kapacita paměťové karty       | 128 GB                      |
| Podporovaný operační systém pro PC      | Windows 7,8 / Mac OS X      |
| Podporovaný operační systém pro telefon | Android / IOS               |
| Podporovaný program pro přehrání videa  | VLC Player / SMPlayer       |
| Kapacita baterie                        | 3000 mAh                    |
| Doba výdrže                             | 5-6 hodin                   |
| Doba nabíjení                           | 5 – 6 hodin                 |
| Kapacita nahrávání                      | 1 hodina / přibližně 1,2 GB |
| Rozměry zařízení                        | 33,3 * 33,3 * 7,3 cm        |
| Hmotnost zařízení                       | 1,28 Kg                     |

Budeme rádi, pokud vás zaujmou i další produkty z naší kategorie Mini kamery se záznamem.

Ovládání přístroje se může v závislosti na jednotlivých sériích drobně lišit.

Přístroj používejte v souladu s platnými právními předpisy. Dodavatel nenese žádnou odpovědnost za použití přístroje v rozporu s těmito předpisy.

Návod je majetkem společnosti SHX Trading s.r.o. Veškeré kopírování, či jiné používání musí být se souhlasem této společnosti.

Pokud v návodu naleznete nějaké nepřesnosti, budeme rádi, pokud nás budete informovat na našem e-mailu: info@spyobchod.cz